## Monter un lecteur U : vers un dossier partagé correspondant à un service

- Une fois dans notre gestionnaire de serveur je fais une clique dans << Outil>>

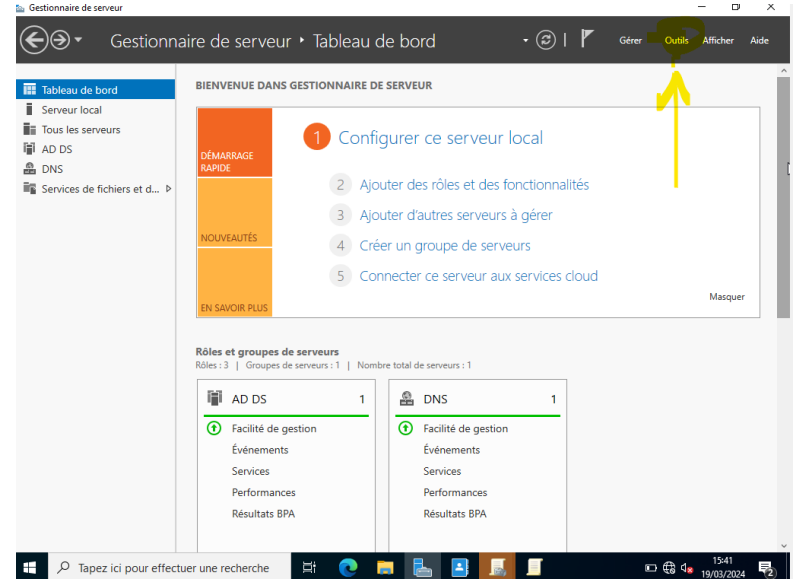

Dans Outil je peux partir dans << Le gestion de stratégie de groupe>>

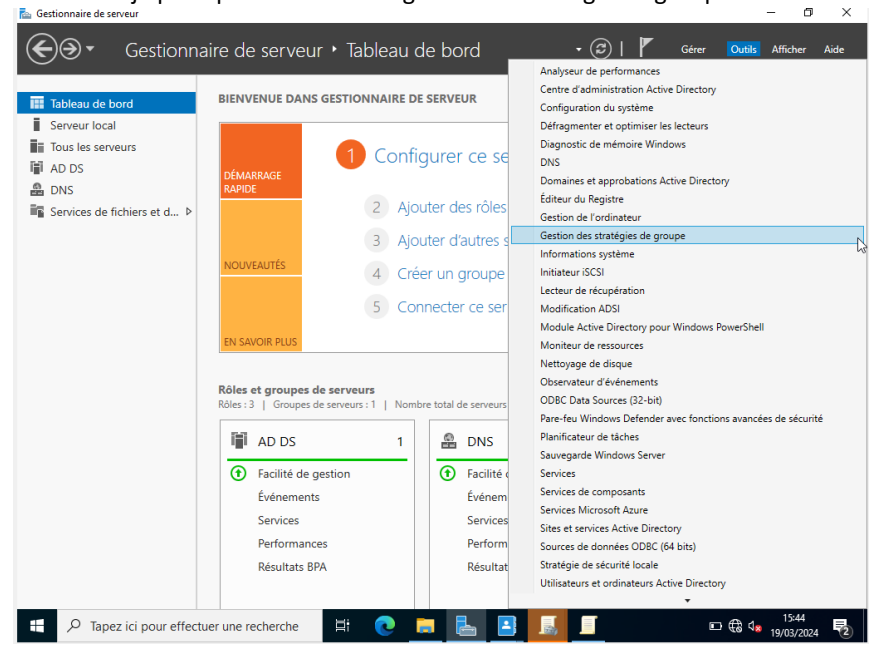

- Puis je peux cliquer sur un endroit où je veux créer ma GPO

| €⊛∙                                              | Gestionnaire de se                                                                                                    | veur • Tableau de bord 🛛 🔹 🕄 I                                                                                                    | Gérer Outil      | ls Afficher Aide         |
|--------------------------------------------------|----------------------------------------------------------------------------------------------------|----------------------------------------------------------------------------------------------------|------------------|--------------------------|
| Tableau de bo                                    | BIENVENUI                                                                                                    | DANS GESTIONNAIRE DE SERVEUR                                                                                                    |                  |                          |
| Serveur local                                    | Gestion de stratégie de group                                                                                                    |                                                                                                    | - 🗆 X            |                          |
| Tous les serve                                   | Kale Fichier Action Affichage                                                                                                    | Fenêtre ?                                                                                                    | - 8 ×            |                          |
| AD DS                                            | ← →   2 📰 🗎   🗙 🖽                                                                                                    | Q 1 51                                                                                                    |                  |                          |
| <ul> <li>DNS</li> <li>Services de fic</li> </ul> | Gestion de stratégie de groupe<br>A Forêt : learn.local<br>S B Domaines                                                                                                    | Marseille<br>Objets de stratégie de groupe liés Héritage de stratégie de groupe Délégation                                                                                                    |                  |                          |
|                                                  | <ul> <li>Que contained and the second and the second and the</li></ul> | Ordre des lens         Objet de stratégie de groupe         Appla           Image: Strategie de groupe         Appla         Image: Strategie de groupe         Appla           Image: Strategie de groupe         Image: Strategie de groupe         Appla         Image: Strategie de groupe         Appla           Image: Strategie de groupe         Image: Strategie de groupe         Image: Strategie de groupe         Appla           Image: Strategie de groupe         Image: Strategie de groupe         Image: Strategie de groupe         Appla           Image: Strategie de groupe         Image: Strategie de groupe         Image: Strategie | ué Lien activé E | Masquer                  |
|                                                  | < >                                                                                                    |                                                                                                    |                  |                          |
|                                                  |                                                                                                    |                                                                                                    |                  |                          |
|                                                  | Résu                                                                                                    | tats BPA Résultats BPA                                                                                                    | ſ                | 2 nouvelles notification |
| 🛨 🔎 Tapez                                        | ici pour effectuer une recher                                                                                                    | he 🗮 💽 📻 🔚 📑 🔝 🗾                                                                                                    | □ @ 9            | 15:48                    |

- Ensuite je créé un objet GPO.

| Gestionnaire de serv                                 | reur<br>Gestionnaire de ser<br>rd<br>Gestion de stratégie de groupe<br>Fichier Action Affrichage<br>Fichier Action Affrichage                                                                                                    | veur • Tableau de bord<br>Dans gestionnaire de serveur<br>Fenetre ?<br>G I 7 55                                                                                                    | • ©   🚩               | Gérer Outils  | Afficher Aide       |
|------------------------------------------------------|----------------------------------------------------------------------------------------------------|----------------------------------------------------------------------------------------------------|-----------------------|---------------|---------------------|
| <ul> <li>B DNS</li> <li>■ Services de fic</li> </ul> | Gestion de stratégie de groupe     Action de stratégie de groupe     Action de stratégie de groupe     Action de stratégie de groupe     Action de stratégie de groupe     Action de stratégie     Action de stratégie de groupe     Action de stratégie de groupe     Action de stratégie de groupe     Action de stratégie de groupe     Action de stratégie de groupe     Action de stratégie de groupe     Action de stratégie de groupe     Action de stratégie de groupe     Action de stratégie de groupe | Marseille Objets de stratégie de groupe lés Hértage de stratégie de groupe Ordre des lens Objet de stratégie de groupe Créer un objet GPO dans ce domaine, et le ljerikd Lier un objet GPO dans ce domaine, et le ljerikd Lier un objet de stratégie de groupe existant Bloquer l'hértage Mise à jour de la stratégie de groupe Assistant Modélisation de stratégie de groupe Nouvelle unité d'organisation Nouvelle fenêtre à partir d'ici Supprimer Renommer Actualiser Propriétés Aide | Déégation<br>Appliqué | Lien activé E | Masquer             |
| 🛨 🔎 Tapez                                            | ici pour effectuer une recherc                                                                                                    | tats BPA Résultats BPA                                                                                                    |                       | ▣ @ ٩         | 15:49<br>19/03/2024 |

- A ce niveau je donne un nom à mon objet GPO.

| Gestion de stratégie de groupe                                                           | Informatique                                                                  |
|------------------------------------------------------------------------------------------|-------------------------------------------------------------------------------|
| A Forêt : learn.local                                                                    | Objets de stratégie de groupe liés Héritage de stratégie de groupe Délégation |
| <ul> <li>iiii Domaines</li> <li>iiii learn.local</li> <li>iiii Default Domain</li> </ul> | Ordre des liens Objet de stratégie de groupe Appliqué Lien activé             |
| > 道 Domain Contro<br>✔ 🗊 Lyon                                                            | Nouvel objet GPO X                                                            |
| ✓ ☐ Achat<br>☐ partage                                                                   | Nom :<br>partage informatique                                                 |
| > 🖬 Informatiqu<br>> 🗊 Production                                                        | Objet Starter GPO source :                                                    |
| ✓ S Marseille Informatiqu                                                                | OK Annuler                                                                    |
| <ul> <li>Production</li> <li>Objets de straté</li> <li>Filtree WMI</li> </ul>            |                                                                               |
| <ul> <li>&gt; (a) Objets GPO Star</li> <li>&gt; (b) Sites</li> </ul>                     |                                                                               |
| Résultats de stratégie d                                                                 |                                                                               |
| >                                                                                        |                                                                               |

Ensuite je fais un clique droit sur informatique pour modifier l'objet GPO

-

| Tableau de bo                   | rd BIENVENU                                                                                                    | E DANS GESTIONNAIRE DE SER                                                                                                    | VEUR                      |                      |                                |                       |         |   |
|---------------------------------|----------------------------------------------------------------------------------------------------|----------------------------------------------------------------------------------------------------|---------------------------|----------------------|--------------------------------|-----------------------|---------|---|
| Serveur local<br>Tous les serve | Gestion de stratégie de group<br>Fichier Action Affichage                                                                        | e<br>Fenêtre ?                                                                                                    |                           |                      | - 1                            | ×                     |         | 7 |
| AD DS                           |                                                                                                    | b :                                                                                                    |                           |                      |                                |                       |         |   |
| DNS                             | Gestion de stratégie de groupe<br>→ ▲ Forêt : learn.local<br>→  Domaines<br>→  learn.local<br>Default Domain<br>>  Domain Contro | Dartage informatique           Étendue         Détails         Paramètres         Délég           Laisons         Afficher les liaisons à cet emplacement | ation                     | akid CPO -           |                                | ~                     |         |   |
|                                 | > 🖀 Lyon<br>> 🖀 Marseille<br>v 📓 Informatiqu                                                                                     | Emplacement                                                                                                    | Appliqué<br>Oui           | Lien activé<br>Oui   | Chemin d'acci<br>leam.local/Ma | ès<br>irseille/Inforr |         |   |
|                                 | >      Objets <      A     Sites                                                                                                 | ppliqué<br>ien activé<br>nregistrer le rapport                                                                                                    | ent uniquement aux groupe | s, utilisateurs et o | rdinateurs suivant             | ><br>ts :             | Masquer |   |
|                                 | Résultats de str N                                                                                                    | ffichage ><br>louvelle fenêtre à partir d'ici<br>upprimer<br>enommer 1                                                                                    | er Propriétés             |                      |                                |                       |         |   |
|                                 | <a< td=""><td>ctualiser<br/>ide á</td><td>au filtre WMI suivant :</td><td></td><td></td><td></td><td></td><td></td></a<>         | ctualiser<br>ide á                                                                                                    | au filtre WMI suivant :   |                      |                                |                       |         |   |
|                                 | Contient des commandes permett                                                                                                   | ide 5<br>))<br>ant de personnaliser cette fenêtre.                                                                                                    | au filtre WMI suivant :   |                      |                                |                       |         |   |

Après avoir fait un clique sur modifier, je fais un double clique sur << Préference>> et dans -<<pre><<pre>context and the second second se

| Éditeur de gestion des stratégies de groupe                                   |                           | _ | × |    |
|-------------------------------------------------------------------------------|---------------------------|---|---|----|
| Fichier Action Affichage ?                                                    |                           |   |   | h- |
|                                                                               |                           |   |   |    |
| Stratégie informatique partage                                                | C1.LEARN.LOCAL]           |   |   |    |
| Sélectionnez un élément pour obtenir     Sélectionnez un élément pour obtenir | Nom                       |   |   |    |
| > Préférences                                                                 | Configuration ordinateur  |   |   | 5  |
| ✓ K Configuration utilisateur                                                 | Configuration utilisateur |   |   | ľ  |
| > Strategies ✓ <sup>™</sup> Préférences                                       |                           |   |   |    |
| 🗸 📋 Paramètres Windows                                                        |                           |   |   |    |
| S Applications                                                                |                           |   |   |    |
| Secteur mappé                                                                 | é                         |   |   |    |
| 3 Fichie Toutes les tâches →                                                  |                           |   |   | ŀ  |
| Copier                                                                        |                           |   |   | Ľ  |
| B Fichte                                                                      |                           |   |   |    |
| Racco Actualiser                                                              |                           |   |   |    |
| > 🐼 Paramètr                                                                  |                           |   |   | -  |
|                                                                               |                           |   |   |    |
|                                                                               |                           |   |   |    |
|                                                                               |                           |   |   |    |
|                                                                               |                           |   |   |    |
|                                                                               |                           |   |   |    |
| < > Étendu / Standard /                                                       |                           |   |   |    |
| Crée un nouvel élément dans ce conteneur.                                     |                           |   |   | -  |
|                                                                               |                           |   |   |    |

- Ensuite je donne un emplacement, j'utilise la lettre U, j'applique et je fais OK.

| vouvenes proprietes de Lecteur                                                                                                    |                              |
|----------------------------------------------------------------------------------------------------|------------------------------|
| Général Commun                                                                                                    |                              |
| Action : Mettre à jour                                                                                                    | ~                            |
| Emplacement : \\DC1\Inform                                                                                                    | atique                       |
| Reconnecter : Libeller en tant                                                                                                    | t que :                      |
| Lettre de lecteur                                                                                                    |                              |
| Lettre de lecteur<br>Utiliser le premier disponible,<br>en commençant à :<br>Se connecter en tant que (facult                                                                                   | i OUtiliser : 🖵 U 🗸          |
| Lettre de lecteur<br>O Utiliser le premier disponible,<br>en commençant à :<br>Se connecter en tant que (facult<br>Nom d'utilisateur :                                                          | i O Utiliser : 🖳 U 🗸         |
| Lettre de lecteur Utiliser le premier disponible, en commençant à : Se connecter en tant que (facult Nom d'utilisateur : Mot de passe : Confir                                                  | atif)<br>mer le mot de passe |
| Lettre de lecteur O Utiliser le premier disponible, en commençant à : Se connecter en tant que (facult Nom d'utilisateur : Mot de passe : Confir Masquer/Afficher ce lecteur                    | Outiliser :                  |
| Lettre de lecteur Utiliser le premier disponible, en commençant à : Se connecter en tant que (facult Nom d'utilisateur : Mot de passe : Confir Masquer/Afficher ce lecteur  Aucune modification | O Utiliser :      Utiliser : |

-

Puis je me connecte sur le compte utilisateur -

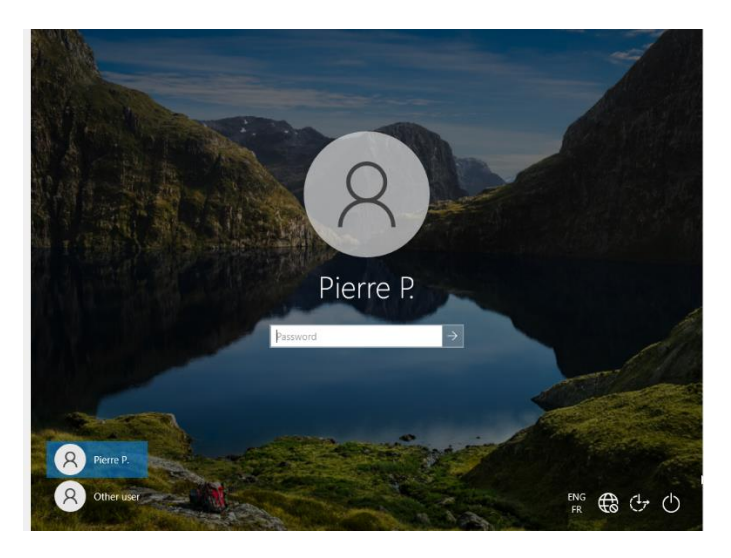

Et je me rends dans l'explorateur de fichier pour voir tout en bas mon lecteur U

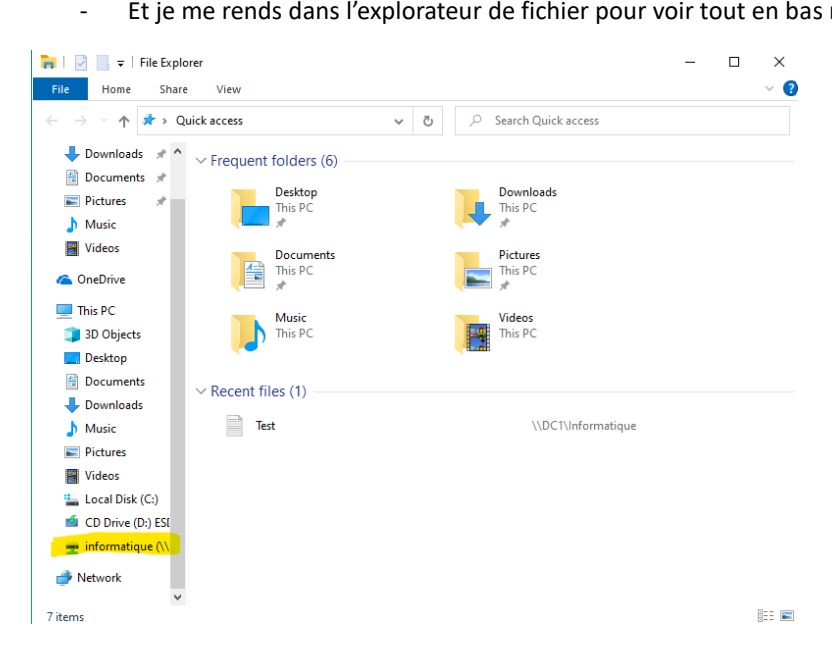

## Procédure via GPO, un fond d'écran par type de de poste

- Pour se faire, je commence par faire un click droit sur le fichier GPO et en puis un click gauche sur modifier.

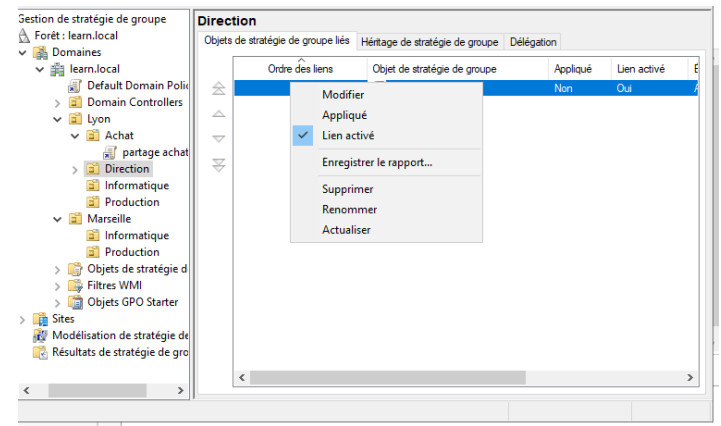

 Dans modifier, je fais un double click sur << Stratégies>>, un double click sur << Modèle d'administration>> puis double click dans << Bureau>> et à nouveau double click dans << Bureau>> et enfin sur << Papier peint du Bureau>>.

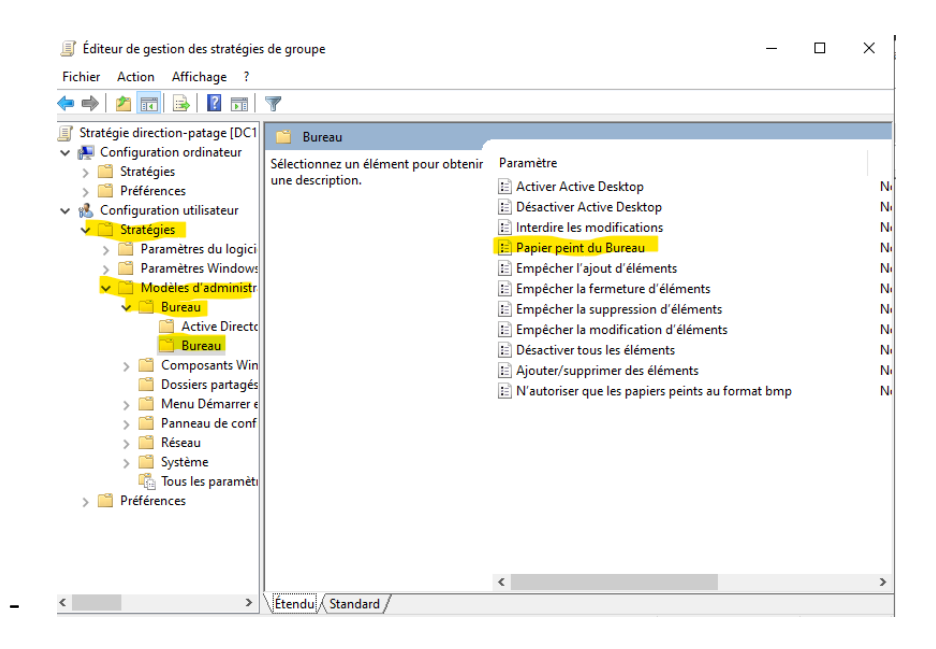

- Nous allons dans l'application PAINT de notre poste et je créé mon image que je vais mettre sur le poste de mon utilisateur.

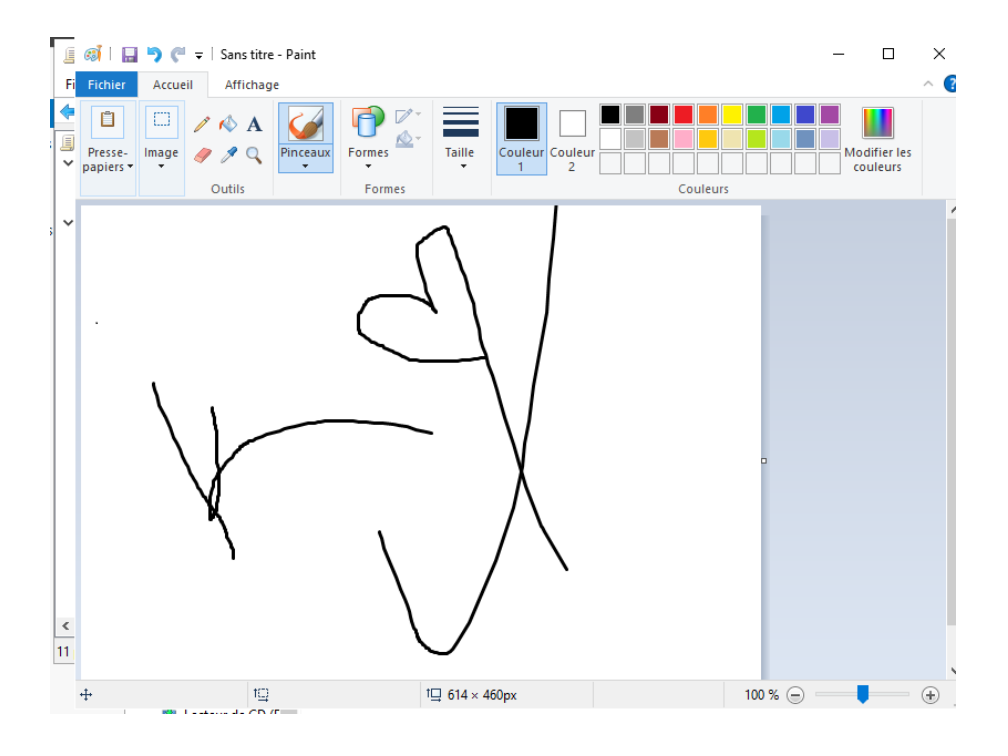

## TP Support et mise à disposition

-

Ensuite, on entre le nom ou le chemin du papier peint et on l'applique puis sur OK.

| Papier peint du Bureau                                                                                                    | — 🗆 X                                                                                                    |
|----------------------------------------------------------------------------------------------------|----------------------------------------------------------------------------------------------------|
| 🔠 Papier peint du Bureau                                                                                                    | Para <u>m</u> ètre précédent Paramètre sui <u>v</u> ant                                                                                                    |
| <ul> <li><u>N</u>on configuré Commentaire :</li> <li><u>A</u>ctivé</li> <li><u>D</u>ésactivé</li> <li>Pris en charge sur :</li> </ul>                                                                                             | Au minimum Windows 2000                                                                                                    |
| Options :                                                                                                    | Aide :                                                                                                    |
| Nom du papier peint :<br>\\DC1\Fond_d'ecran\Theydert.PNG<br>Exemple : avec un chemin local :<br>C:\windows\web\wallpaper\home.jpg<br>Exemple : avec un chemin UNC :<br>\\Server\Share\Corp.jpg<br>Style du papier peint : Ajuster | <ul> <li>Spécifie l'image d'arrière-plan (le « papier peint ») affichée sur le<br/>Bureau des utilisateurs.</li> <li>Ce paramètre vous permet de spécifier le papier peint du Bureau<br/>des utilisateurs et empêche ces derniers de modifier l'image ou<br/>sa présentation. Le papier peint spécifié peut être enregistré dans<br/>un fichier de type bitmap (".bmp) ou JPEG (*jpg).</li> <li>Pour utiliser ce paramètre, entrez le chemin d'accès complet et le<br/>nom du fichier contenant le papier peint. Vous pouvez taper un<br/>chemin d'accès local, tel que C.\Windows\web\wallpaper<br/>\accueil.jpg ou un chemin d'accès UNC, tel que \/Serveur<br/>\Partage\Logo.jpg. Si le fichier spécifié n'est pas disponible<br/>lorsque l'utilisateur ouvre sa session, aucun papier peint n'est<br/>affiché. Les utilisateurs ne peuvent pas spécifier un autre papier<br/>peint. Vous pouvez également utiliser ce paramètre afin de<br/>spécifier si l'image du papier peint doit être centrée, en mosaïque<br/>ou êtriée. Les utilisateurs ne peuvent pas modifier cette<br/>spécification.</li> <li>Si vous désactivez ce paramètre ou ne le configurez pas, aucun</li> </ul> |
|                                                                                                    | OK Annuler Appliqu <u>e</u> r                                                                                                    |

Pour finir, je peux partir dans l'interface de mon utilisateur pour constater que son fond d'écran a été modifier

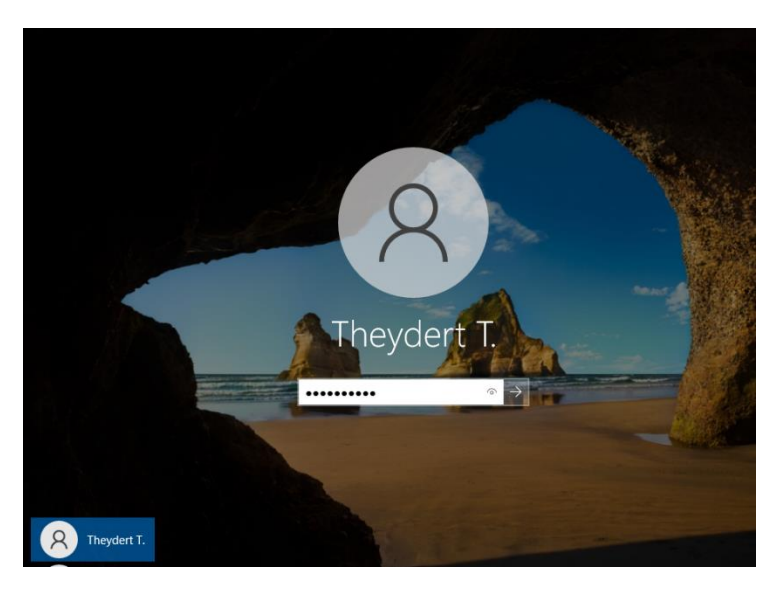

## Et là je peux voir que l'interface de mon utilisateur a bien été modifier

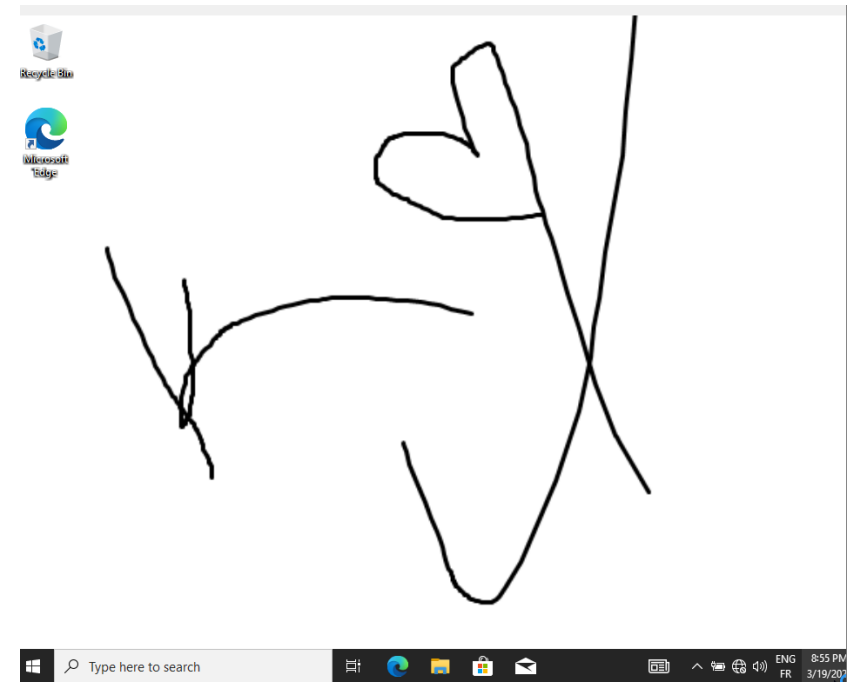

- > Via GPO, bloquer l'accès au panneau de configuration et paramètre pour les utilisateurs
- Pour se faire, je me rends dans mon serveur Windows et je click dans << Outil>> puis dans
   <Gestion des stratégies de groupe>>

| 🗲 🗸 🗸 Gestionna                                                                                           | iire de serveur 🔸 Ser                                                                                                    | veur local                                                                                                    | - 🕄   🚩 Gérer Outils Afficher                                                                                                    |
|----------------------------------------------------------------------------------------------------|----------------------------------------------------------------------------------------------------|----------------------------------------------------------------------------------------------------|----------------------------------------------------------------------------------------------------|
| Tableau de bord                                                                                           | Nom de l'ordinateur<br>Domaine                                                                                                    | DC1<br>learn.local                                                                                                    | Défagmenter et optimiser les lecteurs<br>Diagnostic de mémoire Windows<br>DNS                                                                                                    |
| <ul> <li>If Tous les serveurs</li> <li>AD DS</li> <li>DNS</li> <li>Services de fichiers et d ▷</li> </ul> | Pare-feu Microsoft Defender<br>Gestion à distance<br>Bureau à distance<br>Association de cartes réseau<br>Ethernet                                                                                                    | Public : Actif<br>Activé<br>Désactivé<br>Désactivé<br>10.1.1.1, Compatible IPv6                                                                                                    | Domaines et approbations Active Directory<br>Éditeur du Registre<br>Grestion de Fordinateur<br>Gestion des stratègies de groupe<br>Informations système<br>Indiateur JSCSI<br>Lecteur de récupération                                                                                                    |
| Version du système d'exploitation<br>Informations sur le matériel<br>«                                    |                                                                                                    | Microsoft Windows Server 20<br>innotek GmbH VirtualBox                                                                                                    | Modification ADSI<br>Module Active Directory pour Windows PowerShell<br>Moniteur de ressources<br>Nettoyage de disque<br>Observateur d'événements<br>ODBC Data Sources (22-bit)<br>Pare-feu Windows Defender avec fonctions avancées de sécur                                                                |
|                                                                                                    | ÉVÉNEMENTS           Tous les définements [52 au total           Filtrer           Nom du serveur           DC1           7011           DC1           7011           DC1           8198           DC1           8198           DC1           10           DC1           10 | Propriétés de Direction<br>Marginetistes<br>Marginetistes<br>Marginetist | Planificateur de täches<br>Sauvegarde Windows Server<br>Services<br>Services de composants<br>Services Microsoft Azure<br>Sites et services Active Directory<br>Sources de données COBE (64 bits)<br>Stratégie de sécurité locale<br>Ullisateurs et ordinateurs Active Directory<br>Windows PowerShell (x86) |

- Puis dans ma GPO je fais click droit et click gauche sur << Modifier>>

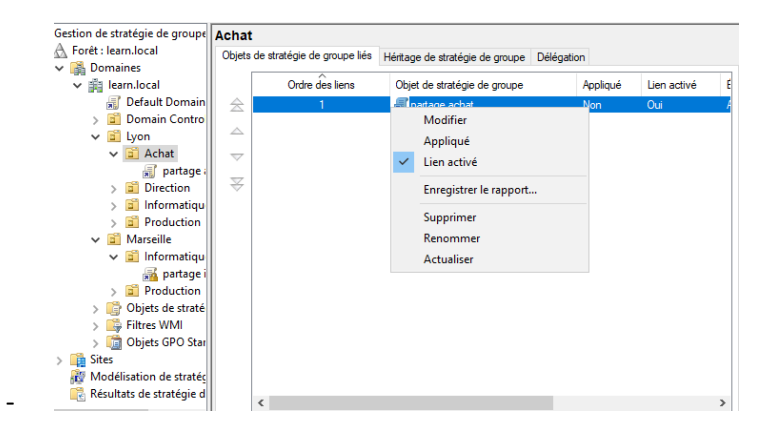

-

- > Via GPO, bloquer l'accès au panneau de configuration et paramètre pour les utilisateurs
- Ensuite, je fais click gauche sur <<Stratégies>> après sur << Panneau de configuration>> et juste après sur << Interdire l'accès au Panneau de configuration et à l'application>>

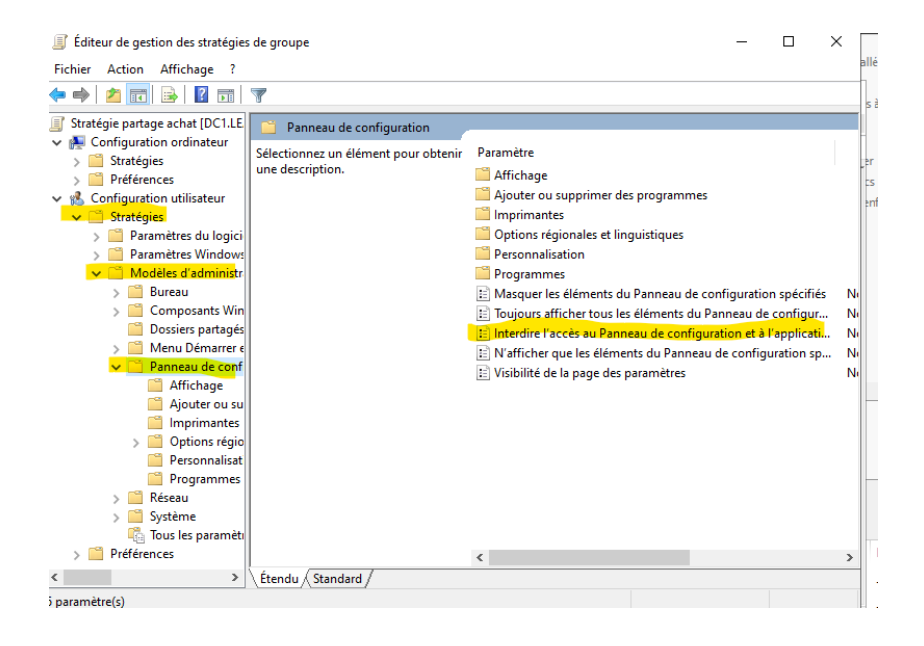

Et là je peux cocher sur <<Activer>>, j'applique puis <<OK>>.

| Paramètre précédent Paramètre suiv | vant                                                                                                    |
|------------------------------------|----------------------------------------------------------------------------------------------------|
| ○ Non configuré Commentaire :      |                                                                                                    |
| Activé                             |                                                                                                    |
| ○ Désactivé                        |                                                                                                    |
| Pris en charge sur :               | Au minimum Windows 2000                                                                                                    |
|                                    |                                                                                                    |
| Options :                          | Aide :                                                                                                    |
|                                    | SystemSettings.exe, des fichiers programme du Panneau de<br>configuration et de l'application Paramètres du PC. Ainsi, les<br>utilisateurs ne peuvent pas démarrer le Panneau de<br>configuration, l'application Paramètres du PC, ni aucun de leurs<br>éléments. |

- > Via GPO, bloquer l'accès au panneau de configuration et paramètre pour les utilisateurs
- Je peux maintenant me connecter sur mon compte utilisateur pour constater qu'il na plus accès au panneau de configuration.

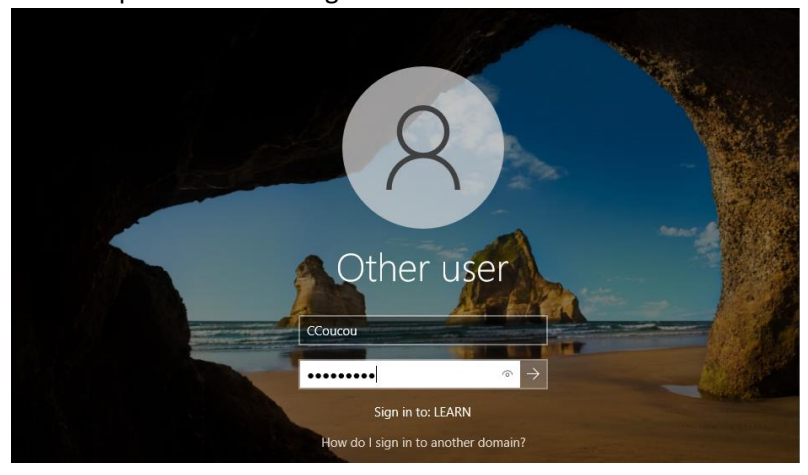

- Et là je peux constater que mon utilisateur n'a plus accès au panneau de configuration et paramètre.

| 🚫 Res        | strictions                                                                                                    | × |
|--------------|----------------------------------------------------------------------------------------------------|---|
| $\bigotimes$ | This operation has been cancelled due to restrictions in effect on this computer. Please contact your system administrator. |   |
|              | C                                                                                                    | К |